## ขั้นตอนการยื่นคำร้องผ่านระบบออนไลน์ คำร้องขอลาพักการเรียนตลอดภาคการศึกษา (นว.13)

ทางเว็บไซต์ http://regis.nsru.ac.th

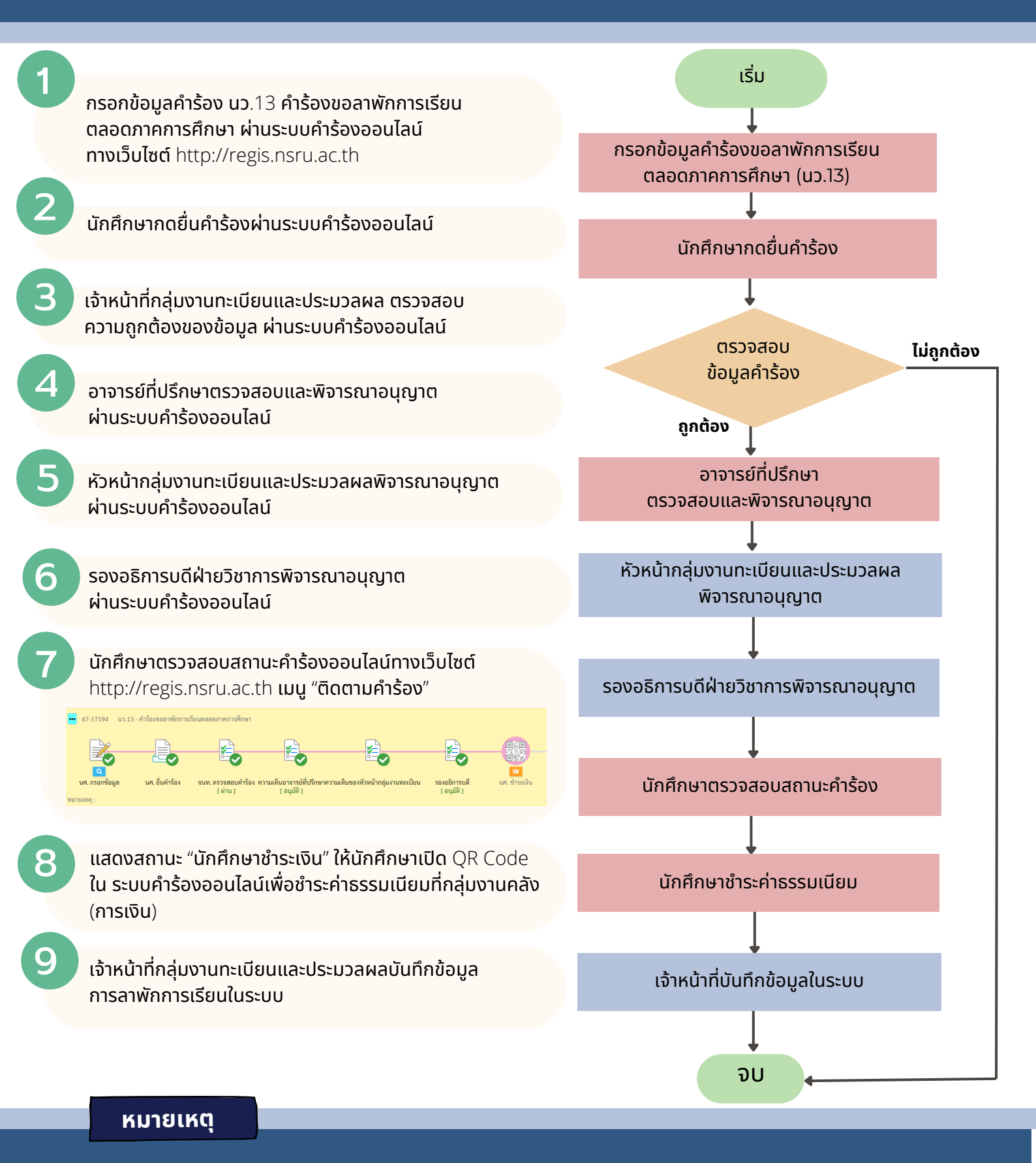

- 1. นักศึกษา ภาคปกติและภาค กศ.บป. ค่าธรรมเนียมการลาพักการเรียนตลอดภาคการศึกษา ภาคการศึกษาละ 500 บาท
- 2. นักศึกษาชำระค่าธรรมเนียมคำร้อง ติดต่อกลุ่มงานคลัง(ย่านมัทรี) ก่อนเวลา 15.30 น. กลุ่มงานคลัง(ในเมือง) ก่อนเวลา 15.00 น.
- 3. ระยะเวลาดำเนินการของเจ้าหน้าที่ 1 วันทำการ